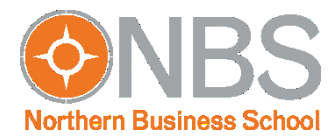

## Herausgeber Zertifikat einbinden: Windows – Kurzanleitung–

## Stand: Juli 2019

<u>Hintergrund:</u> Um die Daten unserer Studenten zukünftig noch besser zu sichern und eine Echtheitsprüfung unserer Dokumente zu ermöglichen, versenden wir ausgewählte PDF-Dateien künftig verschlüsselt und digital signiert.

Damit das PDF-Anzeigeprogramm (z. B. Adobe Reader) die Überprüfung vornehmen kann, muss einmalig das Herausgeber-Zertifikat installiert werden. Die hierzu notwendigen Schritte sind in dieser Anleitung beschrieben.

Wenn Sie ein NBS-Dokument öffnen und folgenden Hinweis erhalten, wurde das Herausgeber-Zertifikat noch nicht installiert:

Lo Gültigkeit der Dokumentzertifizierung ist UNBEKANNT. Der Verfasser konnte nicht überprüft werden.

## Gehen Sie dann bitte wie folgt vor:

- 1. Laden Sie das aktuelle Herausgeber-Zertifikat von der NBS-Website herunter: https://www.nbs.de/fileadmin/download/IT/NBS-Dokumentenzertifikat.fdf
- 2. Klicken Sie mit Doppel-Klick auf die heruntergeladene Datei, um die Installation zu starten und wählen Sie die Einstellungen wie in den folgenden Screenshots abgebildet:

## WINDOWS:

| Datenaustauschdatei - Kontakt importieren                                                                                                    | (1)               | Kontakteinstellungen importieren<br>Zertifikatdetails                                                                                                    | (2)   |
|----------------------------------------------------------------------------------------------------|-------------------|----------------------------------------------------------------------------------------------------|-------|
| CLY         Sie haben eine Acrobat-FDF-Datenaustauschdatei geöffnet, die die folgenden Daten enthält:         Kontaktinformationen         Absender         Name:       Marina Griese         E-Mail-Adresse:         Kontakte zur Liste der vertrauenswürdigen Identitäten hinzufügen         Diese Datei beinhaltet Kontaktinformatidgen für den Versender. Klicken Sie auf "Vertrauen festlegen", um die Optionen zum Einfügen dieses Kontakts in die Liste der vertrauensprücklichen Zurden Kontaktsingen schören. |                   | Zertifikatdetails Thema: Marina Griese < griese@nbs.de> Aussteller: Marina Griese < griese@nbs.de> Verwendung : Nicht angegeben Ablaufdatum: 24.07.2022 18:04:39 Vertrauenswürdigkeit] Richtlinieneinschränkungen Zur erfolgreichen Signaturprüfung muss ein zum Signieren von Dokumenten verwendetes Zertifikat als Vertrauensanker festgelegt werden oder mit einem Vertrauensnker verkettet sein. Für einen Vertrauensanker virk keine Sperrungsüberprüfung des Zertifikats durchgeführt. Ø Dieses Zertifikat als vertrauenswürdigen Stamm verwenden Bei Unterschriftsvalidierung gilt dieses Zertifikat für folgenden Zweck als vertrauenswürdig: Vertrauenswürdig: |       |
| Zertriikate, die nach ihrer bestätigung zum Prufen von Unterschriften und zum Verschlusse<br>von Dokumenten für den zugehörigen Kontakt verwendet werden.                                                                                                    | ;eln<br>n<br>eßen | Eingebettete JavaScripts mit hoher Berechtigungsstufe<br>Privilegierte Systemvorgänge (Netzwerk, Drucken, Dateizugriff<br>usw.)<br>Zertifikatdetails<br>Hilfe OK Abbre                                                                                                    | echen |

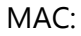

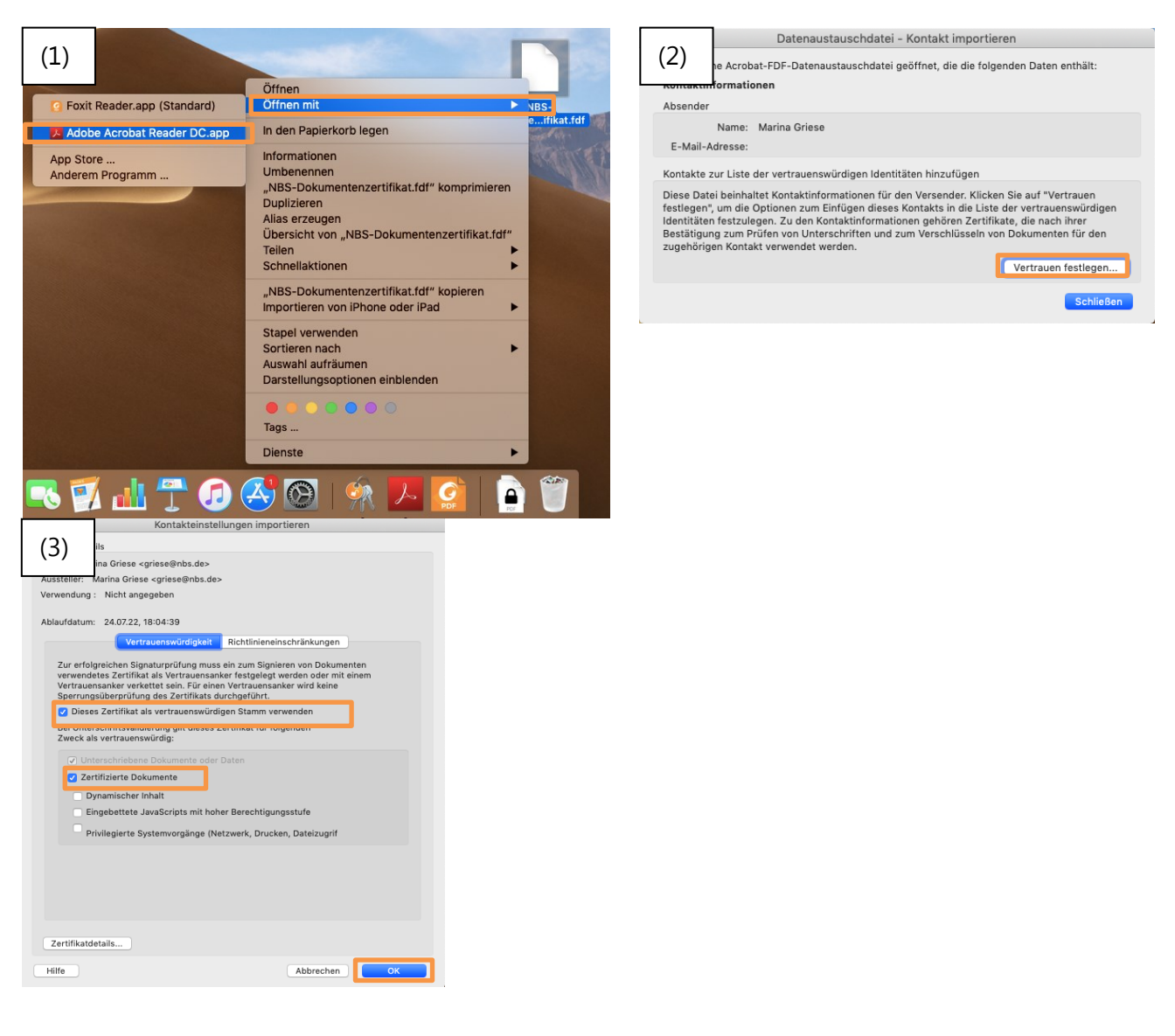

- 3. Nach der Installation des Herausgeber-Zertifikats starten Sie ihr PDF-Anzeigeprogramm bitte neu.
- 4. Nun kann das PDF-Anzeigeprogramm die Signatur des Dokuments erfolgreich überprüfen und es sollte folgender Hinweis angezeigt werden:

P Zertifiziert durch Marina Griese < griese@nbs.de>, NBS Northern Business School - University of Applied Sciences, Zertifikat ausgestellt von Marina Griese.